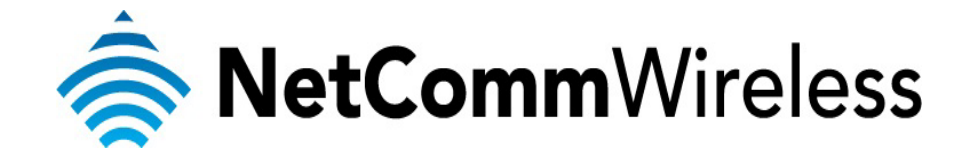

VPN Setup Guide

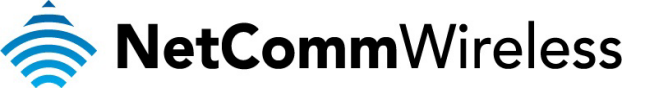

## NB304n VPN Setup Guide

If you have a VPN client software such as Cisco VPN client or Notel connectivity client' running on your computer behind the NB304n, and if you are not able to connect to VPN through please refer to the instructions below.

1. Open your web browser and navigate to <u>http://192.168.1.1</u>

| 🗧 🛞 🙋 http://192.168.1.1 | ρ.+× Λ ★ Φ                                                                                                    |
|--------------------------|----------------------------------------------------------------------------------------------------|
| New Tab                  | Constant of the second second s |

2. Use "**admin**" (without the quotes) for the username and "**admin**" (without the quotes) for the password.

| The server 192<br>password.                      | 168.1.1 at Broadband Router requires a username and                                                           |
|--------------------------------------------------|----------------------------------------------------------------------------------------------------|
| Warning: This<br>sent in an inse<br>connection). | server is requesting that your username and password be<br>cure manner (basic authentication without a secure |
|                                                  | admin     Bemember my credentials                                                                             |
|                                                  |                                                                                                    |

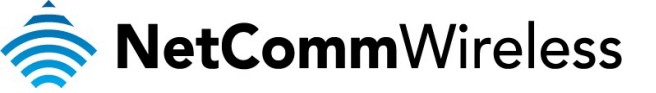

3. Select Advance Setup > NAT > Port Triggering and click ADD.

| NetGomm                                                                                                    |                                                                                                    |                                                   |                                   |                            |                    |                              |                             |         |                                          |                                          |                                            |                                          |                                                   |    |
|----------------------------------------------------------------------------------------------------|----------------------------------------------------------------------------------------------------|---------------------------------------------------|-----------------------------------|----------------------------|--------------------|------------------------------|-----------------------------|---------|------------------------------------------|------------------------------------------|--------------------------------------------|------------------------------------------|---------------------------------------------------|----|
|                                                                                                    |                                                                                                    |                                                   |                                   |                            |                    |                              |                             |         |                                          |                                          |                                            |                                          |                                                   |    |
| Device Info<br>Basic setup<br>Advanced Setup<br>Layer 2 Interface<br>WAN Service<br>LAN<br>NAT                                                                                                    | NAT Port Triggering Setup<br>Some applications require that specific ports in the Router's fire<br>connection to a remote party using the 'Triggering Ports'. The F<br>can be configured. | ewall be opened for acc<br>Router allows the remo | cess by the<br>te party fro<br>Tr | remote<br>m the W<br>igger | parties<br>(AN sid | . Port Trigg<br>e to establi | ger dyna<br>ish new<br>Open | mically | opens up the 'Ope<br>tions back to the a | n Ports' in the fir<br>pplication on the | ewall when an appl<br>LAN side using the ' | olication on the LA<br>'Open Ports'. A r | W initiates a TCP/UD<br>naximum <b>32</b> entries | IP |
| Virtual Servers                                                                                                    |                                                                                                    | Application Name                                  | Brotocol                          | Port F                     | tange              | Dectocol                     | Port F                      | tange   | WAN Interface                            | Remove                                   |                                            |                                          |                                                   |    |
| Port Triggering<br>DMZ Host                                                                                                    |                                                                                                    |                                                   | Protocol                          | Start                      | End                | PTOCOCOI                     | Start                       | End     |                                          |                                          |                                            |                                          |                                                   |    |
| ALG                                                                                                    |                                                                                                    | Test                                              | TCP                               | 1111                       | 1111               | TCP                          | 2222                        | 2222    | ppp0                                     |                                          |                                            |                                          |                                                   |    |
| Multi NAT<br>Security                                                                                                    |                                                                                                    | Test                                              | UDP                               | 1112                       | 1112               | UDP                          | 2223                        | 2223    | ppp0                                     |                                          |                                            |                                          |                                                   |    |
| Parental Control                                                                                                    |                                                                                                    | Test                                              | TCP/UDP                           | 1113                       | 1113               | тср                          | 2224                        | 2224    | ppp0                                     |                                          |                                            |                                          |                                                   |    |
| Quarty or Service<br>Routing<br>DNS<br>DSL<br>UPnP<br>DNS Proxy<br>Packet Acceleration<br>Storage Service<br>Interface Foroping<br>IPSec<br>Power Management<br>Wireless<br>Diagnostics<br>Management |                                                                                                    |                                                   |                                   | I                          | Add                | Remove                       | 2                           | 1       |                                          |                                          |                                            |                                          |                                                   |    |

- 4. Please leave User Interface as default (Australia: pppoe0\_8\_35/pppoe0, New Zealand: pppoa0\_0\_100/pppoa0).
- 5. Select Custom application and type a name for the application Example: VPN.
- 6. Add the following ports: TCP 1723 / UDP500 / UDP1701 and click on Save/Apply.

|                     |                    |                                          |                     | 5440 <sup>1</sup>          |                  |                    |             |                                                                                                    |     |
|---------------------|--------------------|------------------------------------------|---------------------|----------------------------|------------------|--------------------|-------------|----------------------------------------------------------------------------------------------------|-----|
| 192.168.1.1         |                    |                                          |                     |                            |                  |                    |             | 😭 👻 🦉 Google 🔑 🚺                                                                                                    | R E |
| 11-10               |                    |                                          |                     |                            |                  |                    |             |                                                                                                    |     |
| Nettenmm            |                    |                                          |                     |                            |                  |                    |             |                                                                                                    |     |
| neteenm             |                    |                                          |                     |                            |                  |                    |             |                                                                                                    |     |
|                     |                    |                                          |                     |                            |                  |                    |             |                                                                                                    |     |
|                     |                    |                                          |                     |                            |                  |                    |             |                                                                                                    |     |
| Device Info         | NAT Port T         | ringaring                                |                     |                            |                  |                    |             |                                                                                                    |     |
| Basic setup         | INT - PORT         | nggering                                 |                     |                            |                  |                    |             |                                                                                                    |     |
| Advanced Setup      | (Custom applicatio | ns such as games,<br>ation)and click "Sa | ve/Apply" to add it | g, remote access appl<br>L | cations and othe | ers require that i | specific po | S in the Kouter's frewall be opened for access by the applications. You can configure the port settings from this screen by setting an existing application or creating your own |     |
| Layer 2 Interface   | Remaining nur      | mber of entries t                        | hat can be config   | ured:32                    |                  |                    |             |                                                                                                    |     |
| WAN Service         | Use Interface      | pp                                       | poa 0 0 100         | /pppoa0 👻                  |                  |                    |             |                                                                                                    |     |
| LAN                 | Application Nan    | nei                                      |                     |                            |                  |                    |             |                                                                                                    |     |
| NAT                 | Select as          | annication: Se                           | elect One           | -                          |                  |                    |             |                                                                                                    |     |
| Virtual Servers     | Custom             | application: VPI                         | N                   |                            |                  |                    |             |                                                                                                    |     |
| Port Inggering      |                    |                                          |                     |                            |                  |                    |             | Anniv/Save                                                                                                    |     |
| ALG                 |                    |                                          |                     |                            |                  |                    |             |                                                                                                    |     |
| Multi NAT           | Trigger Port       | Start Trigger Por                        | rt End Trigger Pr   | otocol Open Port S         | tart Open Port   | End Open Pr        | otocol      |                                                                                                    |     |
| Security            | 1723               | 1723                                     | TCP                 | ▼ 1723                     | 1723             | TCP                | 1.          |                                                                                                    |     |
| Parental Control    | 500                | 500                                      | UDP                 | ▼ 500                      | 500              | UDP                | •           |                                                                                                    |     |
| Quality of Service  | 1701               | 1701                                     | UDP                 | ▼ 1701                     | 1701             | UDP                | -           |                                                                                                    |     |
| Routing             |                    |                                          | TCP                 | <b>-</b>                   |                  | TCP                | -           |                                                                                                    |     |
| DNS                 |                    |                                          | TCP                 | •                          |                  | TCP                | •           |                                                                                                    |     |
| DSL                 |                    |                                          | TCP                 | •                          |                  | TCP                | -           |                                                                                                    |     |
| DNS Brown           |                    | _                                        | TCP                 | -                          |                  | TCP                |             |                                                                                                    |     |
| Packet Acceleration |                    |                                          | TCP                 | -                          |                  | TCP                |             |                                                                                                    |     |
| Storage Service     |                    |                                          | 1101                |                            |                  | 1101               |             |                                                                                                    |     |
| Interface Grouping  |                    |                                          |                     |                            |                  |                    |             | Save/Apply                                                                                                    |     |
| IPSec               |                    |                                          |                     |                            |                  |                    |             |                                                                                                    |     |
| Power Management    |                    |                                          |                     |                            |                  |                    |             |                                                                                                    |     |
| Wireless            |                    |                                          |                     |                            |                  |                    |             |                                                                                                    |     |
| Diagnostics         |                    |                                          |                     |                            |                  |                    |             |                                                                                                    |     |
| Management          |                    |                                          |                     |                            |                  |                    |             |                                                                                                    |     |
|                     |                    |                                          |                     |                            |                  |                    |             |                                                                                                    |     |
|                     |                    |                                          |                     |                            |                  |                    |             |                                                                                                    |     |
|                     |                    |                                          |                     |                            |                  |                    |             |                                                                                                    |     |
|                     |                    |                                          |                     |                            |                  |                    |             |                                                                                                    |     |
|                     |                    |                                          |                     |                            |                  |                    |             |                                                                                                    |     |
|                     |                    |                                          |                     |                            |                  |                    |             |                                                                                                    |     |
|                     |                    |                                          |                     |                            |                  | @1                 | 997-201     | NetComm Corporation. All rights reserved.                                                                                                    |     |

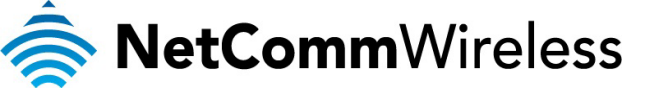

Once ports triggering rules have been created as shown below you successfully be able to establish your VPN connection.

| ♦ □ 192.168.1.1                              | · · ·                                                                                                    |                                                     |                            |                            |                   |                           |                       |          |                             | ť             | ק ד פ   <mark>איי</mark> Google                              | P 🚖 🛙                              |
|----------------------------------------------|----------------------------------------------------------------------------------------------------|-----------------------------------------------------|----------------------------|----------------------------|-------------------|---------------------------|-----------------------|----------|-----------------------------|---------------|--------------------------------------------------------------|------------------------------------|
| NetComm                                      |                                                                                                    |                                                     |                            |                            |                   |                           |                       |          |                             |               |                                                              |                                    |
| notoomm                                      |                                                                                                    |                                                     |                            |                            |                   |                           |                       |          |                             |               |                                                              |                                    |
| Device Info<br>Basic setup<br>Advanced Setup | NAT - Port Triggering Setup<br>Some applications require that specific ports in the Router's frewall be opened for access by the<br>allow the reunde party from the WAN side to establish new connections back to the application | emote parties. Port Trig<br>on the LAN side using t | iger dynami<br>he 'Open Po | ically oper<br>orts'. A ma | ns up 1<br>aximur | the 'Open I<br>1 32 entri | Ports' in<br>es can b | the fire | wall when an appl<br>gured. | cation on the | LAN initiates a TCP/UDP connection to a remote party using t | the 'Triggering Ports'. The Router |
| Layer 2 Interface<br>WAN Service             |                                                                                                    |                                                     | Tr                         | igger                      |                   | c                         | )pen                  |          |                             |               |                                                              |                                    |
| LAN                                          |                                                                                                    | Application Name                                    | Bestocol                   | Port Ra                    | inge              | Buotocol                  | Port F                | lange    | WAN Interface               | Remove        |                                                              |                                    |
| NAT<br>Virtual Servers                       |                                                                                                    |                                                     | FIOLOCOI                   | Start                      | End               | FIOLOCOI                  | Start                 | End      |                             |               |                                                              |                                    |
| Port Triggering                              |                                                                                                    | VPN                                                 | тср                        | 1723 1                     | 1723              | TCP                       | 1723                  | 1723     | pppoa0                      |               |                                                              |                                    |
| DMZ Host                                     |                                                                                                    | VPN                                                 | UDP                        | 500 9                      | 500               | UDP                       | 500                   | 500      | pppoa0                      |               |                                                              |                                    |
| ALG<br>Multi NAT                             |                                                                                                    | VPN                                                 | UDP                        | 1701 1                     | 1701              | UDP                       | 1701                  | 1701     | pppoa0                      |               |                                                              |                                    |
| Security                                     |                                                                                                    |                                                     |                            |                            |                   |                           |                       |          |                             |               |                                                              |                                    |
| Parental Control<br>Quality of Service       |                                                                                                    |                                                     |                            |                            | Add               | Remo                      | ve                    |          |                             |               |                                                              |                                    |
| Routing                                      |                                                                                                    |                                                     |                            |                            |                   |                           |                       |          |                             |               |                                                              |                                    |
| DNS                                          |                                                                                                    |                                                     |                            |                            |                   |                           |                       |          |                             |               |                                                              |                                    |
| UPnP                                         |                                                                                                    |                                                     |                            |                            |                   |                           |                       |          |                             |               |                                                              |                                    |
| DNS Proxy                                    |                                                                                                    |                                                     |                            |                            |                   |                           |                       |          |                             |               |                                                              |                                    |
| Storage Service                              |                                                                                                    |                                                     |                            |                            |                   |                           |                       |          |                             |               |                                                              |                                    |
| Interface Grouping                           |                                                                                                    |                                                     |                            |                            |                   |                           |                       |          |                             |               |                                                              |                                    |
| IPSec                                        |                                                                                                    |                                                     |                            |                            |                   |                           |                       |          |                             |               |                                                              |                                    |
| Wireless                                     |                                                                                                    |                                                     |                            |                            |                   |                           |                       |          |                             |               |                                                              |                                    |
| Diagnostics                                  |                                                                                                    |                                                     |                            |                            |                   |                           |                       |          |                             |               |                                                              |                                    |
| Management                                   |                                                                                                    |                                                     |                            |                            |                   |                           |                       |          |                             |               |                                                              |                                    |
|                                              |                                                                                                    |                                                     |                            |                            |                   |                           |                       |          |                             |               |                                                              |                                    |
|                                              |                                                                                                    |                                                     |                            |                            |                   |                           |                       |          |                             |               |                                                              |                                    |
|                                              |                                                                                                    |                                                     |                            |                            |                   |                           |                       |          |                             |               |                                                              |                                    |
|                                              |                                                                                                    |                                                     |                            |                            |                   |                           |                       |          |                             |               |                                                              |                                    |
|                                              |                                                                                                    | @1997-2011 Net                                      | Comm Con                   | poration.                  | All rig           | hts reserve               | ed.                   |          |                             |               |                                                              |                                    |